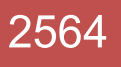

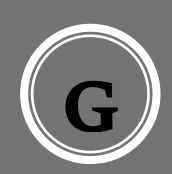

การบริการแบบฟอร์ม (แบบฟอร์มบริการนักศึกษา) คณะเศรษฐศาสตร์ มหาวิทยาลัยขอนแก่น

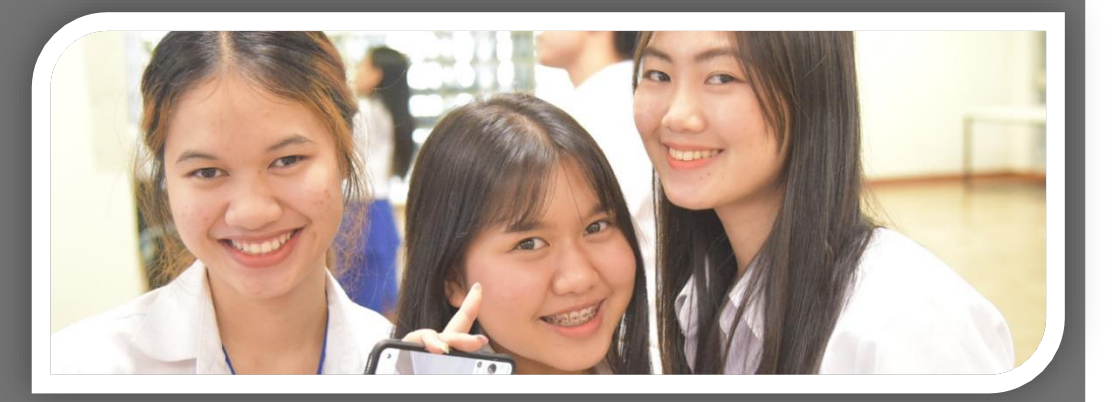

# Anan Khaosim

ไอที คณะเศรษฐศาสตร์ Create: 18/12/2559 Updated: 15/05/2564

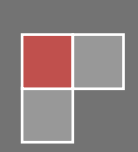

## การอัพโหลดไฟล์ฟอร์มเพื่อการบริการ

Welcome to ECON Office

1. เข้าระบบ คลิ๊กลิงค์ตามลำดับที่ econ.kku.ac.th หรือโดยตรงที่ econoffice.kku.ac.th

| Please Ionin with your Usemame and Password |
|---------------------------------------------|
| KKU AC.TH account     Caran                 |
| Login                                       |
| $\bigcirc$                                  |
|                                             |

เลือกล็อกอินได้ 2 รูปแบบ ดังนี้

ECON account เป็นการใช้บัญชีล็อกอินที่ตั้งในฐานข้อมูลบุคคลของคณะซึ่งจัดเก็บภายในระบบ econoffice.kku.ac.th ผู้ใช้สามารถล็อกอินได้ดังนี้

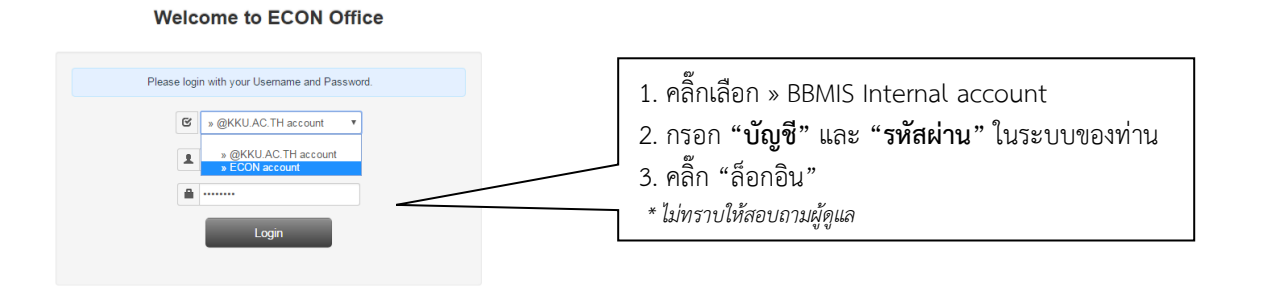

 KKU Net Account เป็นการใช้บัญชีล็อกอินจากระบบ email ซึ่งเป็นฐานข้อมูล LDAP กลางของ มหาวิทยาลัยขอนแก่น https://mail.kku.ac.th ผู้ใช้สามารถล็อกอินได้ดังนี้ Welcome to ECON Office

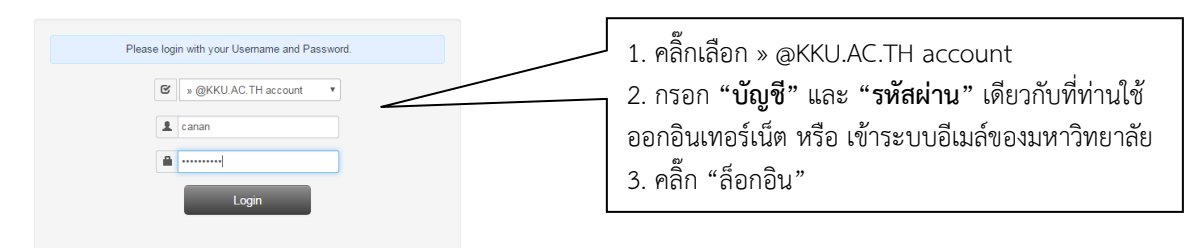

\* หากยังล็อกอินไม่ได้ให้เข้าระบบด้วยบัญชีตาม วิธีที่ 1) ก่อนแล้วเข้าไปอัพเดทเลขบัตรประชาชนของท่าน ตามรูปที่เมนู "ข้อมูลบุคลากร" หลังจากนั้นท่านจะสามารถล็อกอินตามวิธีที่ 2) ได้

| X :                      | 💁 ECON admin page 🛛 🗙 🖉 PHP: DateTime:format - X 🗸 🎇 HTML select tag X    |                                             |
|--------------------------|---------------------------------------------------------------------------|---------------------------------------------|
| ← → C 🔒 sleevie   https: | s://econoffice.kku.ac.th/PersonMain                                       | *                                           |
| 6 ECONOFFIC              | CP 2 shurih - Adaptan-                                                    |                                             |
| บดลากร                   | ข้อมูลบุตลากร                                                             |                                             |
| 1 ปลบูลบุคลากร           | 🖈 / zjaanne / njezydi / dravelo / martu                                   | ช่องอังแดงเองเว็ตรงไระอำตัวงไระชาชนของท่างเ |
| 1 uibern                 | นุดอากร                                                                   |                                             |
| E-SERVICE                | ช่อยูลส่วนบูลคล แสนก สิทธิการใช้งาน                                       | ส่วนวิธีการอัพเดทข้อมูลส่วนนี้ท่านสามารถ    |
| East Track service       |                                                                           |                                             |
| 🖀 demieda                | silayeanes 102026 weathin 555200191602                                    | สึญมาได้ตาม ต้อว (หน้า2) ตอนออสารนี้        |
| 🖀 แบบฟลร์มคู่มีล         | ທ່ານໃນແລ້ງ ພາວ (Mrs.) • ທີ່ສິດ(Th) ລະບວໂຊຮ໌ ສຖລ (Th) ເປັດນາລວ             |                                             |
| אקרפצלבצר העריג עריצ 📾   | ชื่อ (En) ANONGNUCH สกุล (En) THENTHONG                                   |                                             |
| ประชาสัมพันธ์            | ชื่อแล่น Nuch วันเกิด 1960-01-15 มือเรือ                                  |                                             |
| 🕫 Seconstino             | alla additioner 1953 final rectivities on the Teatral 043.000200 do 40140 |                                             |
| cristilita 🖛             | NEW REPORT OF ALL ALL ALL ALL ALL ALL ALL ALL ALL AL                      |                                             |
| วิชาการ                  | เป็นใช่ต์ ต้อกัด กลุ่มสาขาใขางสระชุสาร่อง * ปฏิบัติงาน *                  |                                             |
| 🖹 nángas                 | CV File No file selected Obcone File                                      |                                             |
| ADMIN                    | Leaved File To file selected Discose File                                 |                                             |
| o stannistenna           | ภาพกัน 🦾 👘                                                                |                                             |

**2. อัพโหลดแบบฟอร์ม** (นักศึกษา และ บุคลากร) บุคลากรทุกท่านสามารถเข้าไปอัพโหลด form File ที่ ต้องการให้บริการในส่วนที่ดูแลรับผิดผ่านระบบ econoffice ได้ด้วยตนเอง โดยคลิกจุดต่าง ๆ และกรอก ข้อมูลตามเลขลำดับ ดังนี้

|                                                                                        | 6 ECONOFFICE                                                                                                    | 2                                           |                                             |                                                                |                     |                      | มาทรงันท์ ศาจันทา<br>กรอกข้อมูลแบ | <ul> <li>เลือกรปแบบ</li> <li>ปฟอร์มที่ท่านต้องการ</li> </ul> |  |  |
|----------------------------------------------------------------------------------------|----------------------------------------------------------------------------------------------------|---------------------------------------------|---------------------------------------------|----------------------------------------------------------------|---------------------|----------------------|-----------------------------------|--------------------------------------------------------------|--|--|
|                                                                                        | บุคลากร                                                                                                    |                                             |                                             |                                                                |                     |                      |                                   | เพิ่มหรือแก้ไข (ในพื้นที่กรอบสีแดงนี้)                       |  |  |
|                                                                                        | 💄 ข้อมูลบุคลากร                                                                                                  |                                             |                                             |                                                                |                     |                      |                                   |                                                              |  |  |
|                                                                                        | 👤 แฟ้มงาน                                                                                                    | อ้พโหลดไฟล์เอกสาร                           |                                             |                                                                |                     |                      |                                   |                                                              |  |  |
|                                                                                        | E-SERVICE                                                                                                    | แบบฟอร์ม ระเบียบแนนปฏิบัติดูมือ             |                                             |                                                                |                     |                      |                                   |                                                              |  |  |
| _                                                                                      | Fast Track service                                                                                               | กลุ่มผู้รับบริการ                           | ระเบียบแนวปฏิบัติส่าหรับนักศึกษาบัณฑิต      | ลศึกษา                                                         | ~                   |                      |                                   |                                                              |  |  |
| $\bigcap$                                                                              | ≊ ส่งหนังสือ<br>⊂ แบบท่อร์มระเบียน                                                                               | กลุ่มเอกสาร                                 |                                             |                                                                | ~                   | i i i                |                                   |                                                              |  |  |
| <b>U</b>                                                                               | 🕿 รายงานการประชุม                                                                                                | ชื่อเอกสาร                                  | สาร์องทั่วไป                                |                                                                |                     |                      |                                   |                                                              |  |  |
|                                                                                        | CRM                                                                                                    | Document title                              | General service application                 | neral service application เลือกไฟล์แบบฟอร์ที่ต้องการอัพโหลดจาก |                     |                      |                                   |                                                              |  |  |
|                                                                                        | ៧ ประชาสัมพันธ์                                                                                                  | ดำอธีบายเพิ่มเติม                           |                                             |                                                                | @                   | เอเเพิ่าเตอร์ขร      | เงท่าง *ชบิด do                   | c ndf                                                        |  |  |
|                                                                                        | วิชาการ                                                                                                    |                                             |                                             |                                                                | ſ                   | 1041 11 4 66710 4 00 |                                   |                                                              |  |  |
|                                                                                        | 🖿 หลักสูตร                                                                                                    | Document detail                             |                                             |                                                                |                     |                      |                                   |                                                              |  |  |
| ci ci                                                                                  | ไปส์-โหย     No file selected     Choose File       5     โรงขอ Concel     คลิ๊กปุ่ม "Add" กรณีเพิ่มแบบฟอร์มใหม่ |                                             |                                             |                                                                |                     |                      |                                   |                                                              |  |  |
| เสรจแ                                                                                  | ลวคลกบุม Save –                                                                                                  | ไฟส์แบบฟลร์มสำหรับป<br>5 🗸 records per page | 3.1                                         |                                                                | Search:             |                      |                                   |                                                              |  |  |
|                                                                                        |                                                                                                    |                                             | ซื้อสา <del>เหลือวัน Pa</del> cument title) | )                                                              | วันที่ส่ง           | หู้ส่ง               | ไฟล์แบบฟอร์ม                      | Action                                                       |  |  |
|                                                                                        |                                                                                                    | ศาร้องทั่วไป (General ser                   | vice application)                           |                                                                | 2018-02-07 13:21:37 | พัทธนันท์ สำจันทา    | B1                                | <u> </u>                                                     |  |  |
|                                                                                        |                                                                                                    | ต่าร้องขอสอบเค้าโครง                        | 0                                           |                                                                | 2021-05-21 03:32:10 | พัทธนันท์ คำจันทา    | B.t.                              | / 8                                                          |  |  |
|                                                                                        |                                                                                                    | ศำร้องขอหนังสือขอข้อมูลไ                    | นการทำ IS-THESIS                            |                                                                | 2018-02-07 13:25:15 | พัทธนันท์ คำจันทา    | - Bit                             | / 8                                                          |  |  |
| ศาร์องขอหนังสือเก็บรวบรวมข้อมูลในการทำ IS-THESIS 2018-02-07 13:31:06 ทัพธนันท์ สำจันหา |                                                                                                    |                                             |                                             |                                                                |                     |                      |                                   |                                                              |  |  |
|                                                                                        |                                                                                                    | Showing 1 to 4 of 4 entrie                  | คลิ๊กปุ่ม ก                                 | รณีแก้ไขหรือลบแง                                               | บบฟอร์มเดิมใน       | เระบบ                | 3.2                               |                                                              |  |  |

### \* เมื่อบันทึกข้อมูลแบบฟอร์มแล้วระบบจำดึงไปแสดงผลเพื่อบริการที่เว็บไซต์ส่วนหน้าของคณะทันที (http://econ.kku.ac.th)

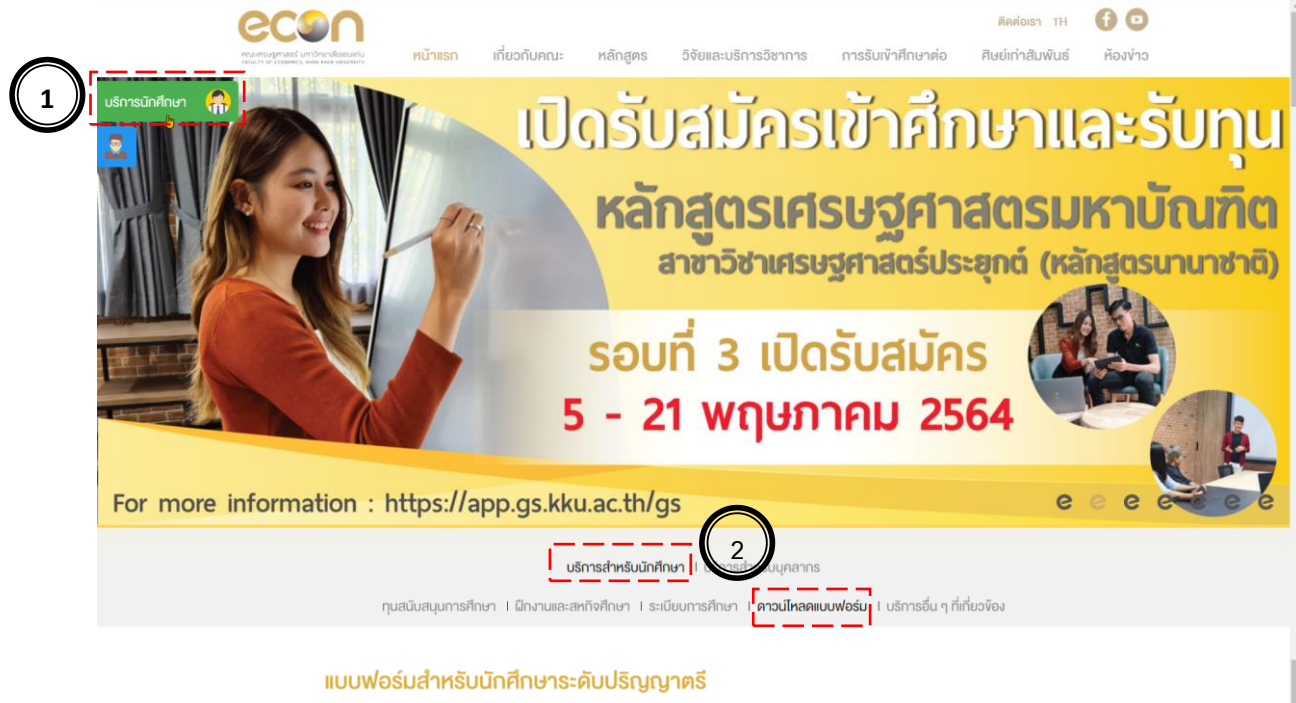

### 🕁 คำร้องงอสำรองที่นิ่ง

- 🗄 คำร้องขอรักษาสถานภาพการเป็นนักศึกษา
- 🗄 คำร้องทั่วไป
- 🗄 คำร้องงอตรวจสอบระดับคะแนน
- 🗄 คำร้องงอเทียบโอนรายวิชา
- 🗄 ใบคำร้องงอฝึกงาน
- 🕹 คำร้องงอง้อมูล/งอเก็บง้อมูล
- 🗄 แบบฟอร์มตัวย่างประวัติย่อนักศึกษา
- 🗄 คำร้องขอลงทะเบียนเรียนช้า เพิ่ม เป็นกรณีพิเศษ
- 🗄 General Request Form(แบบฟอร์มสำหรับนศ.นานาชาติ)
- 🗄 Request Form for Registration (แบบฟอร์มสำหรับนศ.นานาชาติ)
- 🗄 Request Form for Leave of Absence form University (แบบฟอร์มสำหรับนศ.นานาชาติ)
- 🗄 Request Form for Resignation (แบบฟอร์มสำหรับนศ.นานาชาติ)
- 🗄 Request Form Registration for Lower/Upper Credits (แบบฟอร์มสำหรับนศ.นานาชาติ)

- ≟ 1575835865Letter of Consent
- 🗄 แบบฟอร์มคำร้องงอสอบชคเชย

#### แบบฟอร์มสำหรับนักศึกษาระดับบัณฑิตศึกษา

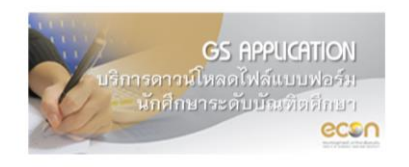

نط คำร้องทั่วไป الله คำร้องงอสอบเค้าไครง IS-THESIS الله คำร้องงอหนังสืององัอมูลในการทำ IS-THESIS

🗄 คำร้องงอหนังสือเก็บรวบรวมง้อมูลในการทำ IS-THESIS